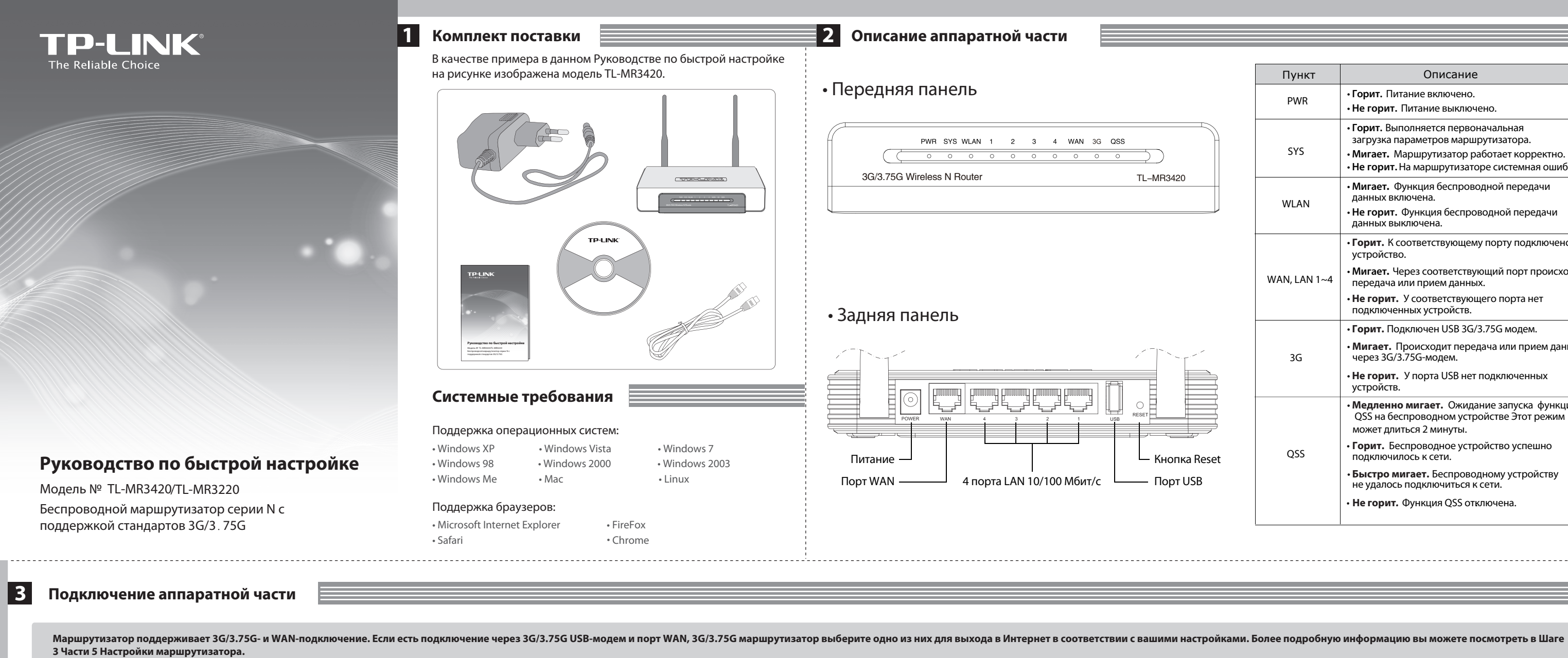

| Соедините ноутбук/компьютер с портом LAN маршрутизатора с помощью кабеля Ethernet.                | Celcom Broadband Manager     File. Operation. Tools. Help.                                                                                                    | О Соедините ноутбук/компьют |
|---------------------------------------------------------------------------------------------------|----------------------------------------------------------------------------------------------------|-----------------------------|
| Воткните штекер адаптера питания в гнездо питания маршрутизатора.                                 | Connectio PIN Operations Enable PIN Verification<br>Connectio Choose Device Disable PIN Verification                                                                                                    | Вставьте штекер адаптера пи |
| Вставьте 3G/3.75G USB-модем в порт USB.<br>(Убедитесь в том, что SIM-карта вставлена в<br>модем.) | Diagnostics     Modify PIN       Options     Egter PIN       Unlock PIN     Unlock PIN                                                                                                    | Соединете порт WAN маршр    |
| Заетка<br>Заетка<br>Заетка<br>Заетка<br>Зас/3.75G<br>Маршрутизатор<br>Сеть<br>Ноутбук             | <ul> <li>Перед тем как вставить 3G/3.75G USB-модем, настоятельно рекомендуется отключить функцию проверки PIN-кода вашей SIM/UIM-карты.</li> <li>Чтобы отключить проверку PIN-кода, вы можете воспользоваться утилитой управления модемом. Зайдите "Мой компьютер" и два раза нажмите на значок устройства, чтобы сначала установить утилиту, затем выберите "Tools" → "PIN Operations"</li> <li>→ "Disable PIN Verification", как показано выше.</li> </ul> | Modew ADST                  |

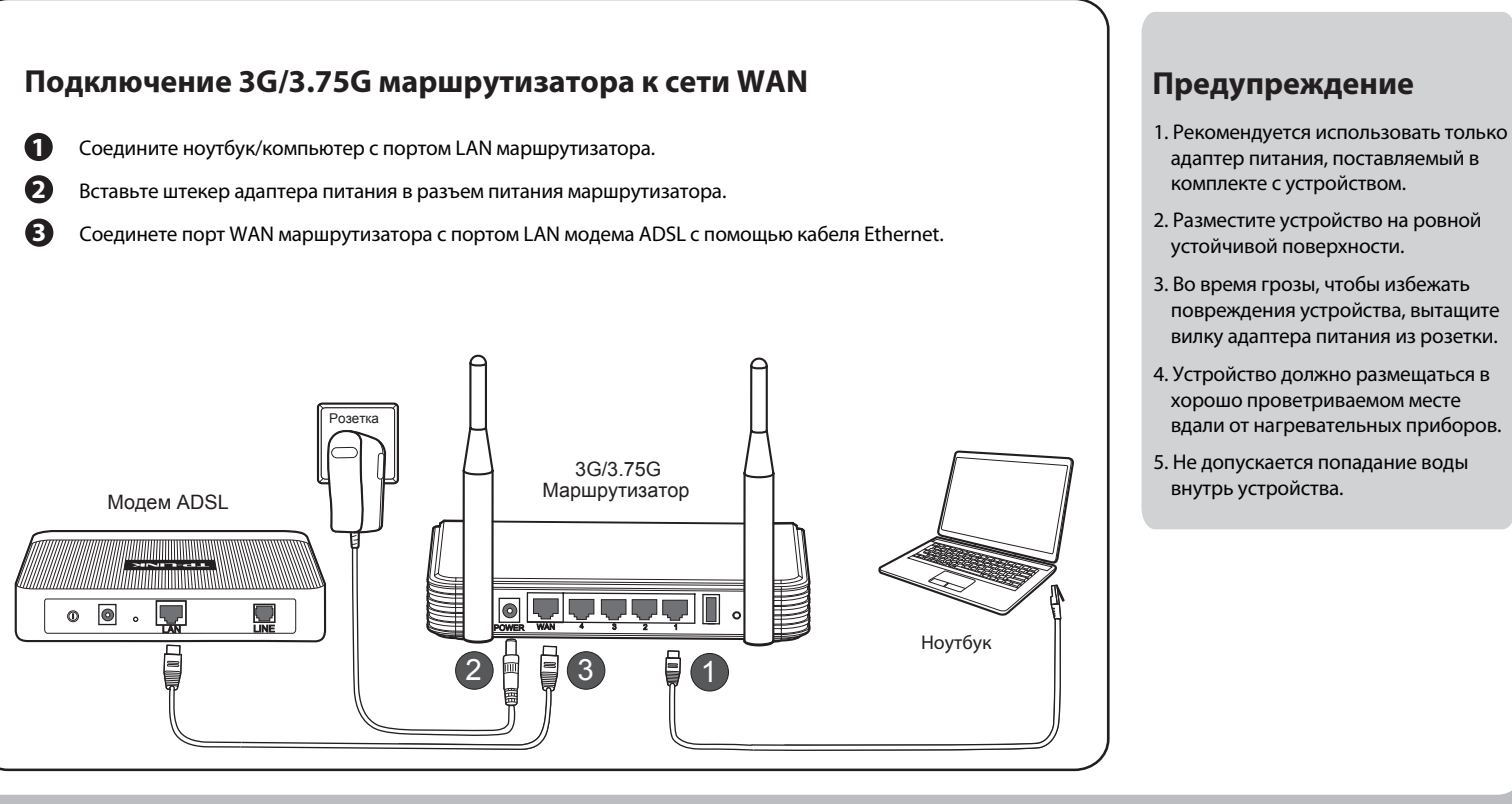

| Пункт        | Описание                                                                                                    |
|--------------|----------------------------------------------------------------------------------------------------|
| PWR          | • Горит. Питание включено.<br>• Не горит. Питание выключено.                                                                                                    |
| SYS          | <ul> <li>Горит. Выполняется первоначальная<br/>загрузка параметров маршрутизатора.</li> <li>Мигает. Маршрутизатор работает корректно.</li> <li>Не горит. На маршрутизаторе системная ошибка</li> </ul> |
| WLAN         | <ul> <li>• Мигает. Функция беспроводной передачи<br/>данных включена.</li> <li>• Не горит. Функция беспроводной передачи<br/>данных выключена.</li> </ul>                                              |
|              | • Горит. К соответствующему порту подключено устройство.                                                                                                    |
| WAN, LAN 1~4 | <ul> <li>• мигает. через соответствующий порт происходи<br/>передача или прием данных.</li> <li>• Не горит. У соответствующего порта нет<br/>подключенных устройств.</li> </ul>                        |
| 3G           | <ul> <li>Горит. Подключен USB 3G/3.75G модем.</li> <li>Мигает. Происходит передача или прием даннь через 3G/3.75G-модем.</li> <li>Не горит. У порта USB нет подключенных устройств.</li> </ul>         |
|              | <ul> <li>Медленно мигает. Ожидание запуска функции<br/>QSS на беспроводном устройстве Этот режим<br/>может длиться 2 минуты.</li> </ul>                                                                |
| QSS          | <ul> <li>Горит. Беспроводное устройство успешно<br/>подключилось к сети.</li> <li>Быстро мигает. Беспроводному устройству<br/>не удалось подключиться к сети.</li> </ul>                               |
|              | • Не горит. Функция QSS отключена.                                                                                                    |

## 4 Настройка компьютера

Перед тем, как выполнить настройку беспроводного маршрутизатора серии N с поддержкой стандартов 3G/3.75G, убедитесь в том, что ваши компьютеры настроены на "Получить IP-адрес автоматически."

О Для ОС Windows XP/2000: Нажмите **"Пуск"**→**"Панель управления"**→ "Сеть и подключения к Интернету"→"Сетевые подключения".

Для OC Windows Vista / Windows 7: Нажмите "Пуск"→"Настройки"→"Панель управления"→"Просмотр

состояния сети и задач"— "Управление сетевыми подключениями/Изменить параметры адаптера"

Нажмите правой кнопкой мыши "Подключение по локальной сети", затем нажмите "Свойства".

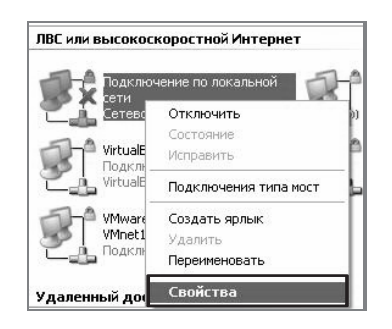

Выберите "Internet Protocol(TCP/IP)"/ "Протокол Интернета версии 4 (ТСР/ІРv4)" и нажмите"Свойства".

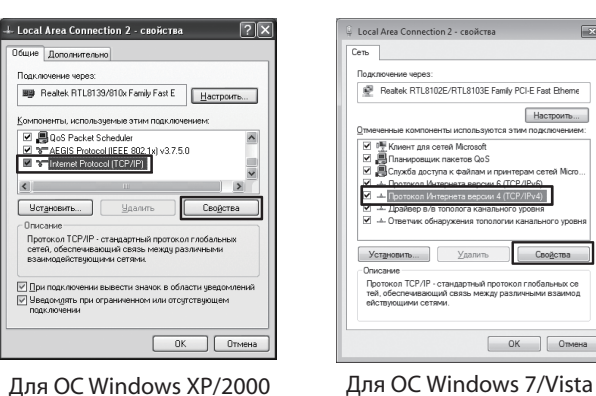

Выберите "Получить IP-адрес автоматически" и "Получить адрес DNS-сервера автоматически". Затем нажмите "OK"

| йства: Internet Protocol (TCP/IP)                                                                                                    | Свойства: Протокол Интернета версии 4 (ТСР/IРv4)                                                                                                    |
|----------------------------------------------------------------------------------------------------|----------------------------------------------------------------------------------------------------|
| бщие Альтернатионая конфигурация                                                                                                    | Общие Альтернативная конфигурация                                                                                                    |
| Іаранетры IP могут назначаться автоматически, если сеть<br>оддерживает эту возножность. В противном случае паранетры<br>Р можно получить у сетевого адмизистратора. | Паранетры IP могут назначаться автонатически, если сеть подде<br>рживает эту возискность. В противном случае паранетры IP ножн<br>о получить у сетевого администратора.                                                                                                    |
| О Получить IP-зарес автоматический                                                                                                    | Получить IP-адрес автоматически     Получить IP-адрес автоматически     Получить     Получить IP-адрес      Получить     Получить     Получить     Получить      Получить      Получить      Получить      Получить      Получить      Получить      Получить      Получить      Получить      Получить |
| О Использовать следующий IP-адрес:                                                                                                    | О Использовать следующий IP-адрес:                                                                                                    |
| JP-адрес:                                                                                                    | P-agpec                                                                                                    |
| Маска подсети                                                                                                    | Маска подсети:                                                                                                    |
| Вснавной шлоз:                                                                                                    | Основной шлюз:                                                                                                    |
| Получить адрес DNS-сервера автоматически                                                                                                    | Получить адрес DNS-сервера автоматически                                                                                                    |
| О Использовать следующие адреса DNS-серверсе:                                                                                                    | Использовать следующие адреса DNS-серверов:                                                                                                    |
| Пдедпочитаемый DNS-сервер:                                                                                                    | Предпочитаемый DNS-сервер:                                                                                                    |
| Альтернативный DNS-сервер:                                                                                                    | Альтернативный DNS-сервер:                                                                                                    |
| Дополнительно                                                                                                    | Подтвердить паранетры при выходе Дополнительно                                                                                                    |
|                                                                                                    | OK OTNES                                                                                                    |

Для OC Windows XP/2000

Для OC Windows 7/Vista

**1** Откройте веб-браузер, введите адрес http: //192.168.1.1/, нажмите Enter, затем введите Имя пользователя и Пароль (admin/admin) и нажмите "ОК".

5 Базовая настройка

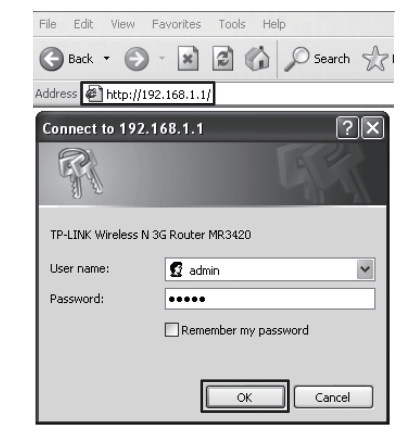

2 После успешного входа в систему на экране компьютера отобразится веб-страница "Status" Пожалуйста проверьте распознала ли система 3G/3.75G USB-модем. После того, как система распознала USB-модем, вы увидите следующее окно.

| 3G USB N   | odem: E   | C169              |         |
|------------|-----------|-------------------|---------|
| Signal St  | ength:    |                   | 100%    |
| IP Ad      | dress: 0  | 0.0.0             |         |
| Subnet     | Mask: 0   | 0.0.0             |         |
| Default Ga | teway: 0  | 0.0.0             |         |
| DNS        | ierver: 0 | 0.0.0 , 0.0.0.0   |         |
| Online     | Time: 0   | ) day(s) 00:00:00 | Connect |

**9** При настройке параметров беспроводного подключения, настоятельно рекомендуется отредактировать следующие два пункта, затем нажать "Next"

1. Создайте уникальное и легко запоминающееся имя беспроводной сети (SSID). Вы также можете оставить имя сети по умолчанию.

2. Выберите "WPA-PSK/WPA2-PSK", и затем введите Ключ безопасности, состоящий из 8 и более символов (цифры и буквы) в поле PSK Password (Пароль PSK)

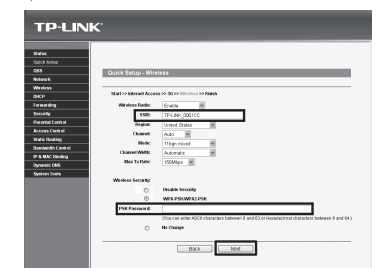

6 Нажмите **"Reboot"**, чтобы завершить быструю настройку. Обратите внимание, в том случае, если на странице настройки беспроводного подключения никакие данные не были изменены, кнопка **"Reboot"** будет заменена на кнопку "Finish".

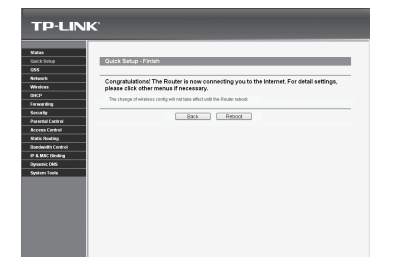

# 6 Устранение неполадок 🗏

#### Что делать, если светодиодные индикаторы не загораются, когда адаптер питания подключен к маршрутизатору?

- (1) Проверьте, есть ли питание в электрической розетке
- (2) Убедитесь в том, что адаптер питания должным образом подключен к маршрутизатору и вставлен в электрическую розетку.

#### Что делать, если я не знаю или забыл мои Имя пользователя или Пароль?

- (1) Сбросить настройки маршрутизатора до заводских. При включенном маршрутизаторе нажмите и удерживайте кнопку Reset на задней панели
- в течение по меньшей мере 8-10 секунд. (2) Ввести имя пользователь и пароль по умолчанию: admin, admin.
- (3) Попробовать настроить маршрутизатор еще раз, следуя предыдущим шагам Руководства по быстрой настройке.

#### Почему я не могу изменить параметры в меню WAN?

- (1) Проверьте режим "Internet Access", режим по умолчанию "3G Only" не позволит вам настроить подключение WAN
- (2) Попробуйте установить режим "3G Preferred", который использует 3G как первичное подключение, WAN как резервное подключение.

### Что мне делать, когда на экране компьютера появляется сообщение "Unknown modem" ?

- (1) Пожалуйста, проверьте и убедитесь в том, что ваш модем входит в Список совместимых 3G USB-модемов. Список можно найти по адресу: http://www.tp-link.com/common/?3a
- (2) Если ваш 3G USB-модем есть в нашем списке, но на экране компьютера все равно появляется сообщение "Unknown modem", пожалуйста, посетите наш вебсайт, загрузите последнюю версию встроенного ПО, обновите встроенное ПО вашего маршрутизатора.
- (3) Если последняя версия встроенного ПО не поддерживает ваш модем, пожалуйста, обратитесь в нашу службу технической поддержки.

#### Что делать, если я не могу выйти в Интернет, после того, как был обнаружен 3G USB-модем?

- (1) Вставьте должным образом подходящую SIM/UIM-карту в 3G USB-модем.
- (2) Воткните ваш 3G USB-модем напрямую в порт компьютера и отключите проверку PIN с помошью утилиты модема.
- (3) Проверьте, что Интернет-подключение работает на вашем компьютере.
- (4) Уточните у вашего поставщика Интернет-услуг номер набора и APN, исправьте вручную настройки

#### Что мне делать, если я хочу обновить встроенное ПО?

- (1) Мы постоянно проводим тестирование новых 3G-модемов по всему миру, чтобы обеспечить наилучшую совместимость между нашим 3G-маршрутизатором и 3G USB-модемами. Мы настоятельно рекомендуем вам загрузить последнюю версию встроенного ПО: http://www.tp-link.com/en/support/download.aspx.
- (2) Выбрав меню " System Tools" "Firmware Upgrade", вы сможете выполнить обновление встроенного ПО маршрутизатора.

| File:             |                                | Browse |
|-------------------|--------------------------------|--------|
| Firmware Version: | 3.12.1 Build 101217 Rel.63649n |        |
| Hardware Version: | MR3420 v1 00000000             |        |

Поздравляем! Теперь вы можете выходить в Интернет с помощью 3G-подключения.

**В** Нажмите пункт меню "Quick Setup", затем нажмите "Next". Выберите один способ подключения к Интернет, затем нажмите "Next".

| TP-LIN                                                | K                                                                                                    |
|-------------------------------------------------------|----------------------------------------------------------------------------------------------------|
| Status<br>Quick Setup                                 | Quick Setup - Internet Access                                                                                                    |
| VSS<br>Network<br>Wireless                            | Start >> Internet Access >> WAN / 3G >> Wireless >> Finish<br>The router provides four Internet access mode for you to choose:                                                          |
| Forwarding<br>Security<br>Parental Control            | C 3G Preferred - Use 3G as the primary access, WAN as a backup. G 3G Only - Only use 3G as the access to the Internet. C WAN Preferred - Use WAN as the primary access, 3G as a backup. |
| Access Control<br>Static Routing<br>Bandwidth Control | C WAN Only - Only use WAN as the access to the Internet. Back Next                                                                                                    |

Выберите ваше месторасположение и поставщика Интернет-услуг, или вручную заполните данные о 3G-подключении, включая "Dial Number", "APN", "Username" и "Password", предоставленные вашим поставщиком 3G Интернет-услуг, затем нажмите "Next".

| TD-I INI         | <b>Z</b> '                                                                                     |
|------------------|------------------------------------------------------------------------------------------------|
|                  |                                                                                                |
|                  |                                                                                                |
| Status           |                                                                                                |
| luick Setup      |                                                                                                |
| ISS              | Oulck Setup - 3G                                                                               |
| letwork          |                                                                                                |
| Vireless         |                                                                                                |
| NICP             | Start >> Internet Access >> 36 >> Wireless >> Finish                                           |
| orwarding        | If your location or ISP is not listed, or the default Dial number ( APN is not the latest one, |
| iecurity         | please enable set the bial number and APN manifulary and fill in the right ones.               |
| arental Control  | Location: Australia                                                                            |
| ccess Control    | Mobile ISP: Bigpond v                                                                          |
| tatic Routing    | Set the Dial Number and APN mannually                                                          |
| andwidth Control | Dial Number: 4777                                                                              |
| & MAC Binding    | 400                                                                                            |
| ynamic DNS       |                                                                                                |
|                  | Username: 456 (optional)                                                                       |
| Rystem Tools     |                                                                                                |

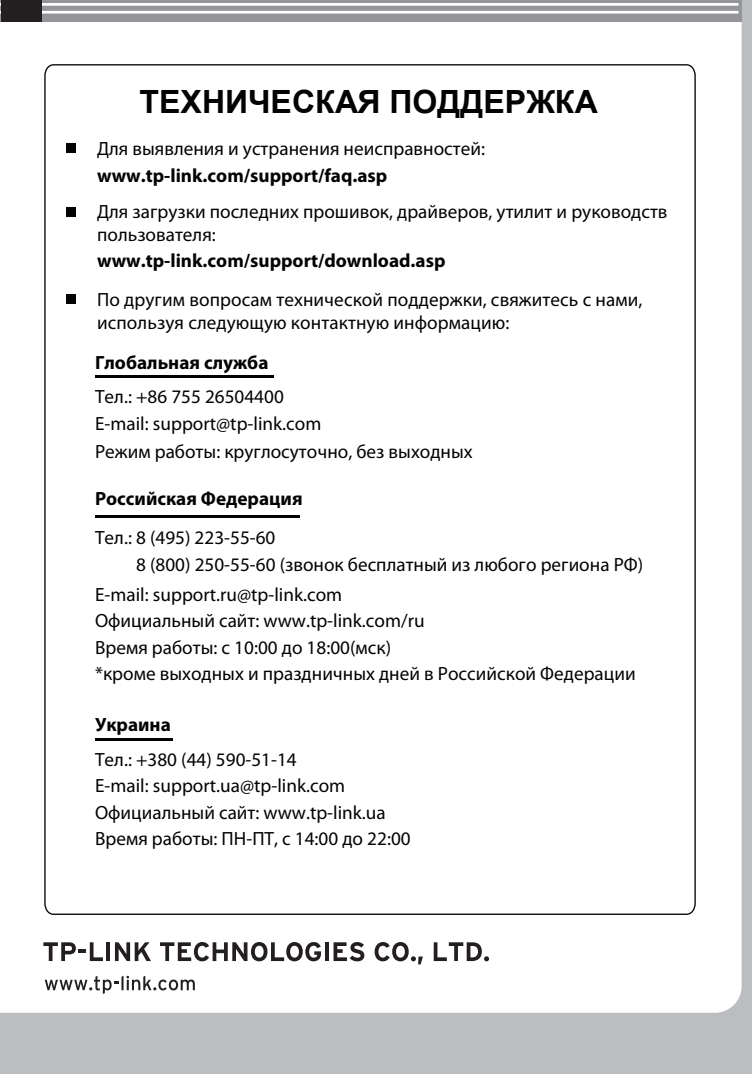